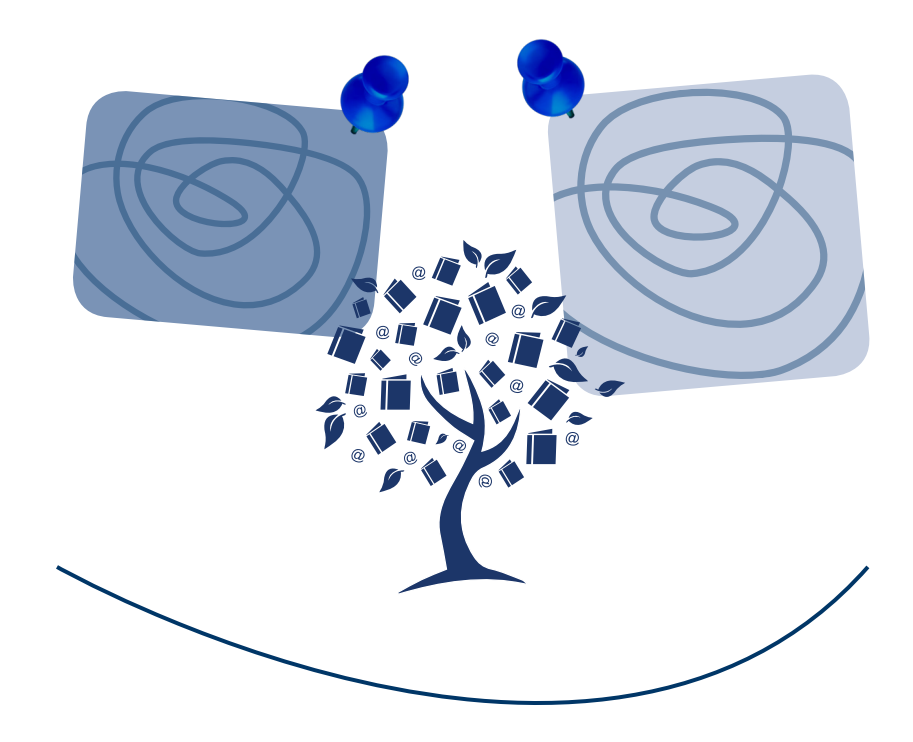

## Miniguida per l'utilizzo

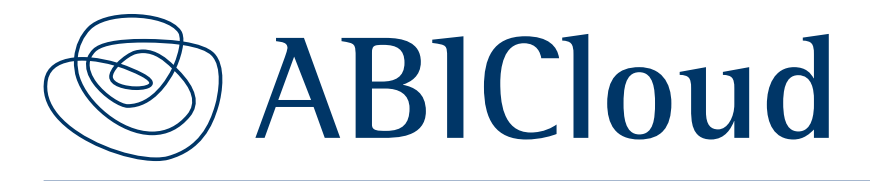

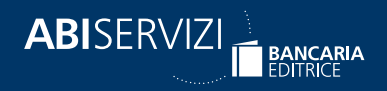

![](_page_1_Picture_0.jpeg)

![](_page_1_Picture_1.jpeg)

#### GENTILE ABBONATO,

abbiamo il piacere di offrirti una **miniguida** per aiutarti a utilizzare al meglio **ABICloud**, la piattaforma editoriale online che offre i prodotti digitali di Bancaria Editrice – riviste, periodici, prodotti specialistici, e-book – e consente all'utente di accedere a una ricca gamma di contenuti sui principali temi di interesse del settore bancario e finanziario.

![](_page_1_Picture_4.jpeg)

![](_page_2_Picture_0.jpeg)

![](_page_2_Picture_1.jpeg)

## PERCHÉ CONVIENE UTILIZZARE ABICLOUD?

Per essere costantemente aggiornati sulle principali tematiche dell'industria bancaria e finanziaria Per **conoscere e approfondire** i cambiamenti in atto, le nuove tendenze e i nuovi modelli di business

> Per avere a disposizione un **ricco patrimonio informativo** con un ampio archivio storico

#### Per potenziare l'informazione e la comunicazione all'interno della tua

banca come strumento di lavoro a supporto dell'operatività di tutte le funzioni Per conoscere le **normative di riferimento** ed essere compliant, evitando rischi

![](_page_3_Picture_0.jpeg)

![](_page_3_Picture_1.jpeg)

![](_page_3_Picture_2.jpeg)

🖻 Direttamente dalla tua intranet aziendale. Cliccando sul pulsante che abbiamo messo a tua disposizione.

![](_page_3_Picture_4.jpeg)

#### OPPURE

![](_page_3_Picture_6.jpeg)

😔 Digitando sulla barra di ricerca:

www.abicloud.it

![](_page_3_Picture_9.jpeg)

4

![](_page_4_Picture_0.jpeg)

![](_page_4_Picture_1.jpeg)

# 3 MODALITÀ DI ACCESSO

Una volta raggiunta la piattaforma sono possibili **2 modalità di accesso** a seconda di quella prescelta dalla tua azienda:

#### A ACCESSO IMMEDIATO CON RICONOSCIMENTO DELL'IP ESCLUSIVO DELLA TUA AZIENDA

Non dovrai compiere alcuna azione. Il sistema riconoscerà subito il tuo accesso: infatti dalla home page di ABICloud troverai scritto "Benvenuto, sei collegato da Banca X".

![](_page_4_Picture_6.jpeg)

![](_page_4_Figure_7.jpeg)

#### B ACCESSO CON RICONOSCIMENTO DI UN UNICO CODICE AZIENDALE

Basta digitare un unico codice aziendale (composto da nome utente e password) messo a disposizione di tutti i dipendenti da parte del referente interno della tua banca che ha stipulato l'abbonamento.

![](_page_5_Picture_0.jpeg)

![](_page_5_Picture_1.jpeg)

# 4 PERCHÉ REGISTRARSI?

La registrazione ad ABICloud consente a ogni dipendente della banca di creare un'area personale riservata "Il mio ABICloud", per organizzare le ricerche e renderle facilmente fruibili.

Con "Il mio ABICloud" è possibile:

- attivare il servizio di mail alert degli ultimi documenti pubblicati (solo quelli da te selezionati) e ricevere mensilmente una mail con il riepilogo di tutti gli aggiornamenti di ABICloud;
- avere l'accesso diretto a tutti i prodotti in abbonamento;
- creare una lista di documenti preferiti;
- creare una o più liste di cartelle di documenti

per area tematica o per prodotto;

- condividere con i propri colleghi le liste preferiti e le liste documenti;
- 🟳 avere la **cronologia** degli ultimi documenti consultati;
- avere subito a disposizione la propria **Libreria Digitale** con gli e-book acquistati o inclusi nell'abbonamento.

![](_page_6_Picture_0.jpeg)

![](_page_6_Picture_1.jpeg)

![](_page_6_Picture_2.jpeg)

È molto facile... Dalla home page basta cliccare sul tasto **"Registrati"** e riempire i campi richiesti.

| Miniguida Contatti e abboname                   | o<br>nti Perché registrarsi                                                                             | e Cerca in ABIC    |
|-------------------------------------------------|----------------------------------------------------------------------------------------------------|--------------------|
|                                                 | Registrati e crea il tuo account ABICloue<br>I campi contrassegnati con l'asterisco (°) sono obbligator | d                  |
| Nome*                                           | Cognome *                                                                                               |                    |
| senza<br>registrazione<br>nou è possibile       | Area di appartenenza<br>Seleziona                                                                       | \$                 |
| creare l'area<br>riservata<br>Il mio ABICLOUd"! | Password *                                                                                              | Conterma password* |
|                                                 |                                                                                                    |                    |

Riceverai una e-mail di conferma dell'avvenuta registrazione e potrai accedere a **"Il mio ABICloud" con le tue credenziali**.

![](_page_7_Picture_0.jpeg)

![](_page_7_Picture_1.jpeg)

![](_page_7_Picture_2.jpeg)

## Ogni utente registrato avrà la sua **home page di ricerca personalizzata**.

![](_page_7_Picture_4.jpeg)

Cliccando sul **menù a tendina** in alto a destra potrai accedere a **"Il mio ABICloud"** e personalizzare le tue ricerche.

![](_page_7_Picture_6.jpeg)

![](_page_8_Picture_0.jpeg)

![](_page_8_Picture_1.jpeg)

## COME ATTIVARE IL SERVIZIO MAIL ALERT?

Basta cliccare su **"Mail Alerts**" dal menù a tendina in alto a destra e selezionare i prodotti di tuo interesse,

che potrai aggiornare in qualunque momento.

![](_page_8_Picture_5.jpeg)

![](_page_9_Picture_0.jpeg)

![](_page_9_Picture_1.jpeg)

## COME CREARE UNA LISTA DI PREFERITI?

![](_page_9_Figure_3.jpeg)

![](_page_10_Picture_0.jpeg)

![](_page_10_Picture_1.jpeg)

![](_page_10_Picture_2.jpeg)

#### Lo puoi fare o dalla pagina generale dei risultati di una ricerca trasversale o dalla pagina del documento

![](_page_10_Picture_4.jpeg)

che stai consultando.

In entrambi i casi basta cliccare sul simbolo \Xi (aggiungi/rimuovi lista). In automatico si creerà una cartella che dovrai nominare.

![](_page_10_Picture_7.jpeg)

Ogni volta potrai

aggiungere o togliere documenti da una cartella creata, modificarla o crearne una nuova.

![](_page_11_Picture_0.jpeg)

![](_page_11_Picture_1.jpeg)

<

### COME CONDIVIDERE LE LISTE PREFERITI O DOCUMENTI?

![](_page_11_Picture_4.jpeg)

Basta cliccare sul simbolo (condividi) e inserire gli indirizzi mail dei tuoi colleghi: riceveranno una e-mail con l'elenco dei documenti o delle liste condivise.

![](_page_11_Picture_6.jpeg)

Ogni volta che effettuerai dei cambiamenti alle tue liste di documenti, preferiti ecc. la tua area personale **"Il mio ABICloud"** si aggiornerà automaticamente.

![](_page_12_Picture_0.jpeg)

![](_page_12_Picture_1.jpeg)

![](_page_12_Picture_2.jpeg)

Grazie a un motore di ricerca potenziato è possibile effettuare le tue **ricerche in 2 modi**:

## RICERCA TRASVERSALE

Inserendo nel motore di ricerca la **parola chiave di tuo interesse** otterrai dei risultati trasversali a tutti i prodotti presenti in ABICloud.

# **RISULTATI DELLA RICERCA** SOMMARIC

C

## II RICERCA PER PRODOTTO

Puoi ricercare per parola chiave, per numero di documento, per mese, per anno. Ogni documento può essere stampato o salvato sul tuo pc.

![](_page_13_Picture_0.jpeg)

|  | <br> |  |
|--|------|--|
|  |      |  |
|  |      |  |
|  |      |  |
|  |      |  |
|  |      |  |
|  |      |  |
|  |      |  |
|  |      |  |
|  |      |  |
|  |      |  |
|  |      |  |
|  |      |  |
|  |      |  |
|  |      |  |
|  |      |  |
|  |      |  |

![](_page_13_Picture_2.jpeg)